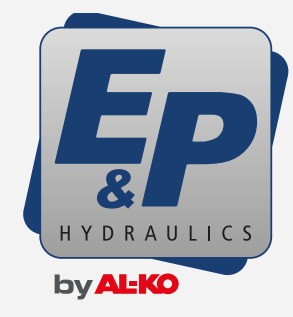

### PUMP UPDATE MANUAL Level**m Pro**

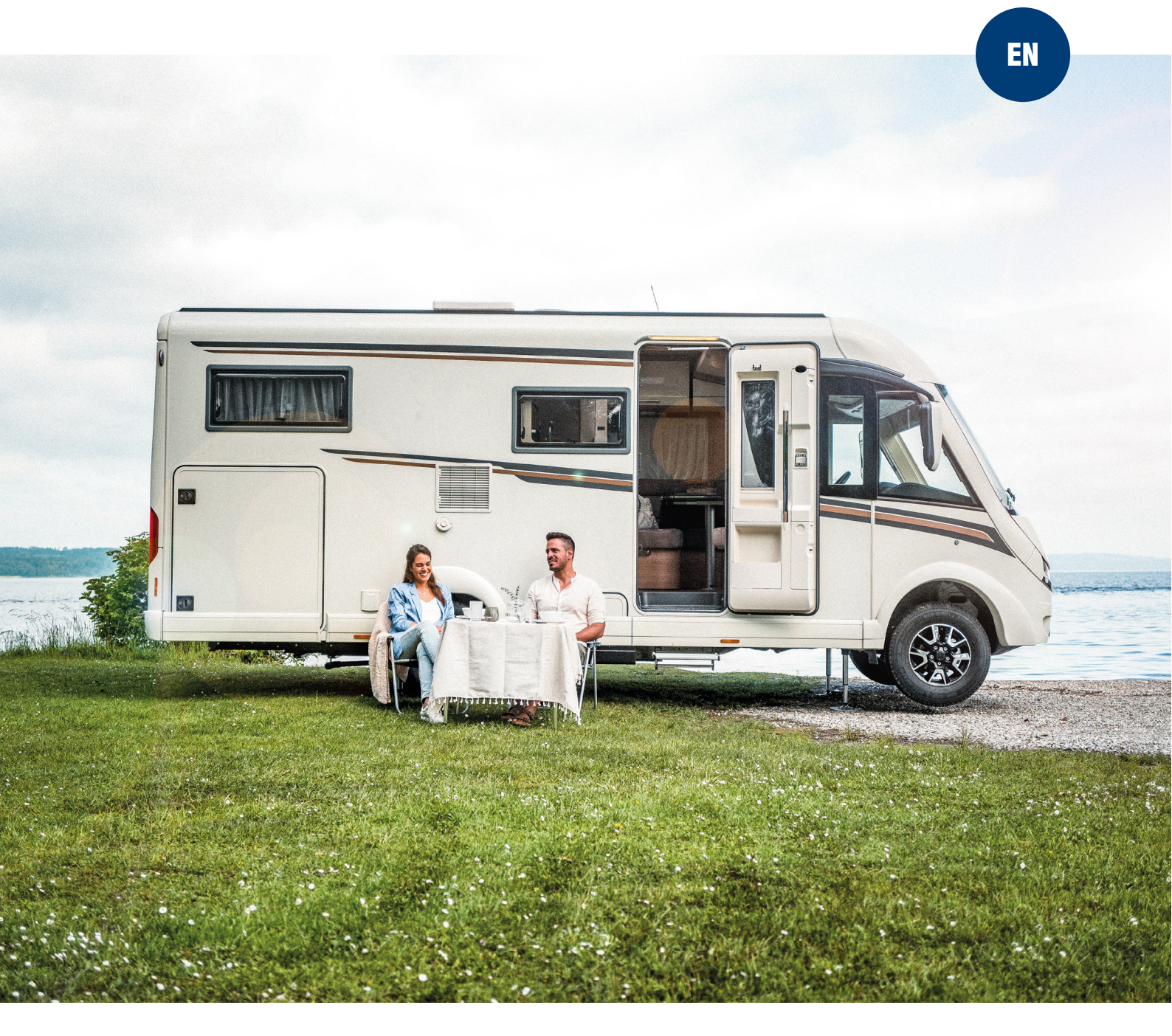

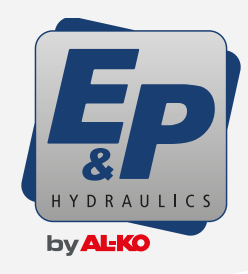

# PUMP UPDATE MANUAL Level**M Pro**

Before updating the controller make sure the display is updated and that the new pump controller version is on the display. Read the "LevelM Pro display update manual" on how to do this.

#### WARNING

If you are not very familiar with computers and digital technology, please find the right person to help you. Make sure the power stays connected with the system and the car contact stays OFF all time during the update process. **Doing the update wrong can result in a not working level system and costs need to be made to get the system working again if it fails !!!** 

#### Update

- Before updating the pump make sure all legs are fully retracted !!!
- 2 Place the display in the dock.
- 3 Turn the display ON (if the display was OFF).
- Press the blue marked buttons in following order.

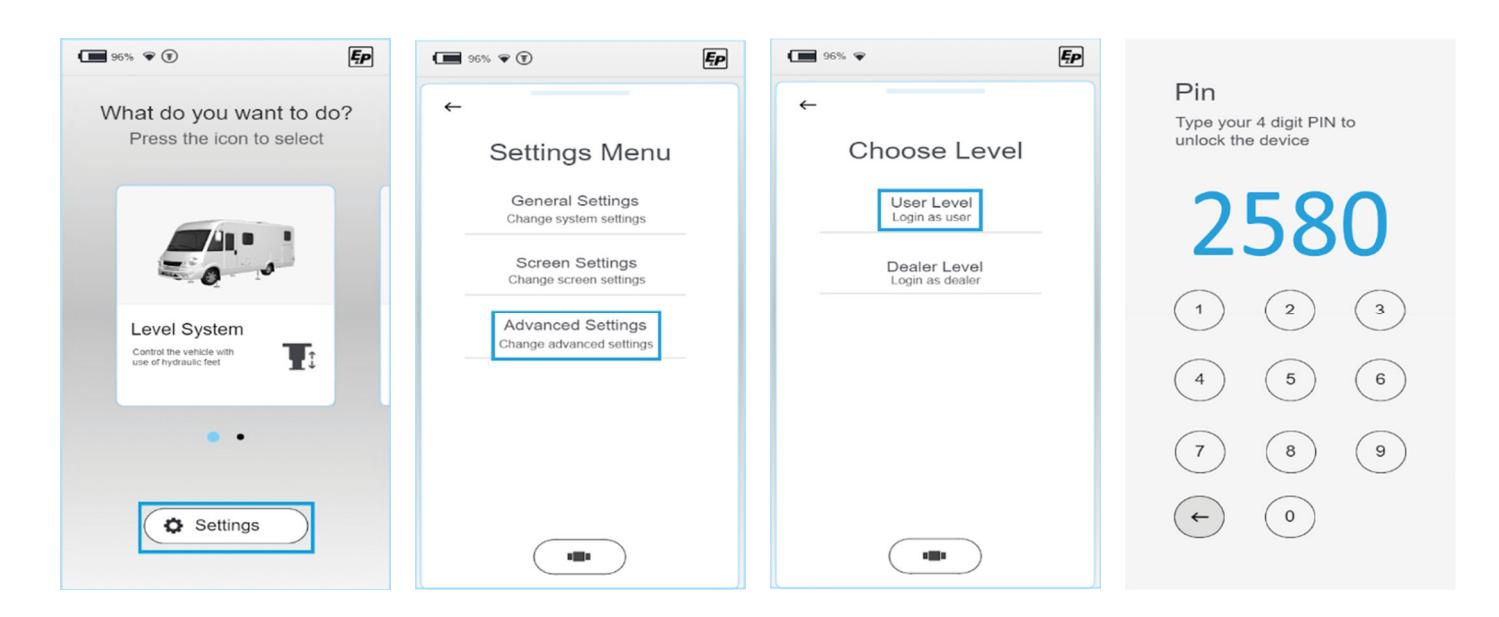

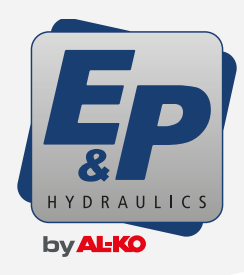

# PUMP UPDATE MANUAL Level**m Pro**

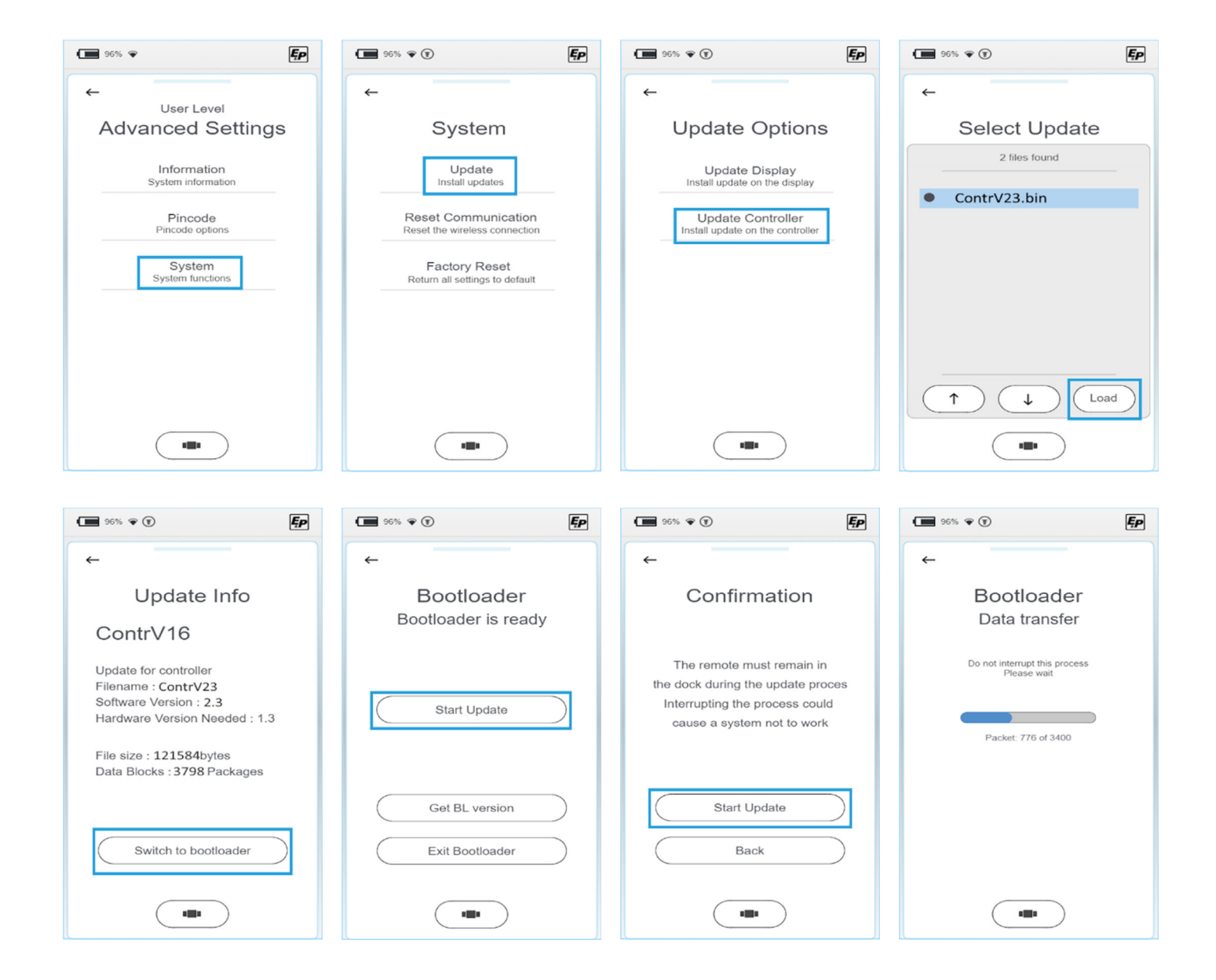

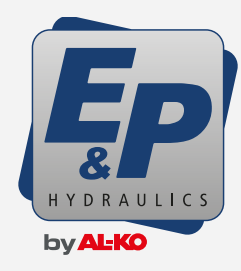

### PUMP UPDATE MANUAL Level**m Pro**

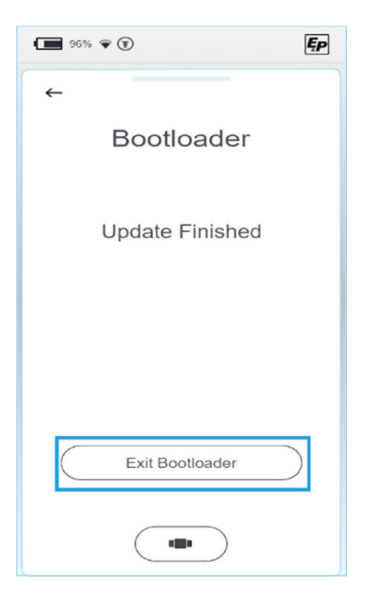

| 96% 👻 🗊                                | Ęp        |
|----------------------------------------|-----------|
| ←<br>Bootloader<br>Bootloader is ready |           |
| Start Update                           | $\supset$ |
| Get BL version                         | $\supset$ |
| Exit Bootloader                        | $\supset$ |
|                                        |           |

I If you forget to press "Exit Bootloader" and the display has turned OFF, you have to start over again from step 3 and select in the screen below the button "Exit Bootloader".So do not start the update again in this screen to save time.

 If the system then still does not work or the update was stopped somewhere in the data transfer, turn the car on, wait 10 seconds, turn the car off again.
And do the complete process again..